## 易班人脸识别设备使用流程介绍

## 一、准备工作

学生本人使用自己常用手机号注册支付宝 账号,并进行实名认证,根据系统要求完善个人 身份信息。(此处信息不完善,会造成识别失败 影响正常出入校)

| s                        | 我的 🗇 🙆          |
|--------------------------|-----------------|
| 15 15                    | >               |
| ♦ 支付宝会员 🕬                | ▲ 38积分待领取 >     |
| 🥃 用户保护中心                 |                 |
| ■ 账单                     |                 |
| 🕒 总资产                    | 免费升百万保障>        |
| 余额                       | 0.00 >          |
| 🗳 余额宝                    | 有1笔现金尚未领取●〉     |
| 🗳 花呗                     |                 |
| = 银行卡                    |                 |
| <                        | 个人信息の           |
| 头像                       |                 |
| 昵称                       | * >             |
| 支付宝账号                    | 15 **** 5 >     |
| 我的主页                     | 00<br>05: >     |
| 身份信息                     |                 |
| 根据相关法律法规要求<br>支付宝支付相关功能。 | ,请保持身份信息完善,以便使用 |
| 实名认证                     | 已认证(            |
| 身份基本信息                   | 已完善〉            |
| 证件照片                     | 已上传             |
| 人像验证                     | 已验证             |
| 变更姓名或证件号                 | >               |

二、出入校人脸识别流程

1. 面对设备,点击屏幕上【刷脸查询】按钮

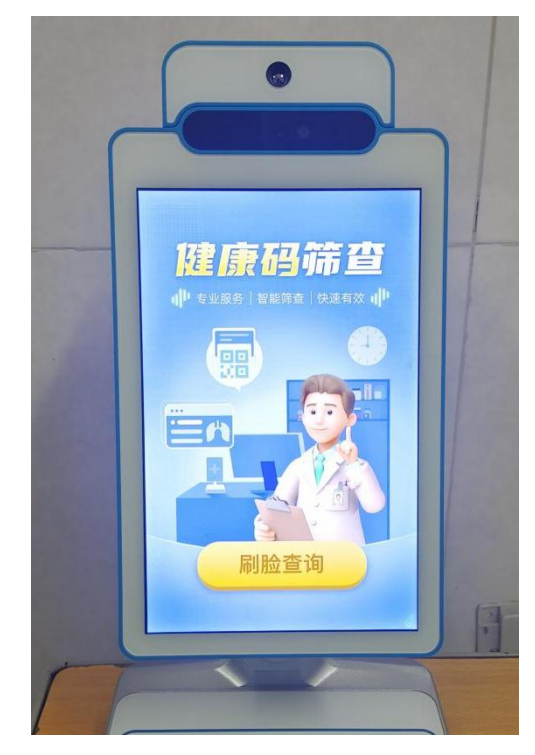

2.保持不动,保证整个面部都在取景范围内, 目视屏幕,等待认证。每个人的面部信息与信息 库中人像信息可能存在不同程度的偏差,因此可 能需要输入支付宝绑定的手机号后四位或全号, 请根据系统提示操作。

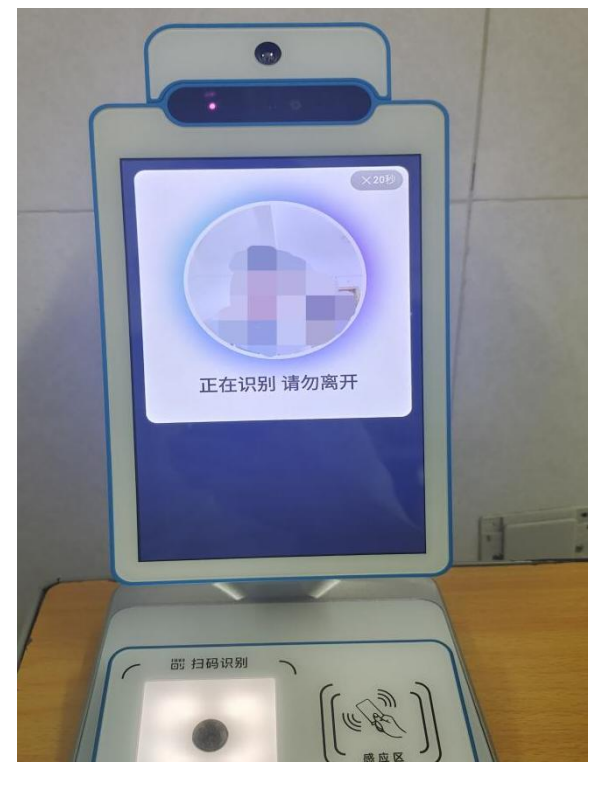

3.已备案学生或请假审批通过的学生,显示 为绿色页面,语音播报【核验通过,请通行】, 即学生可以正常通行。

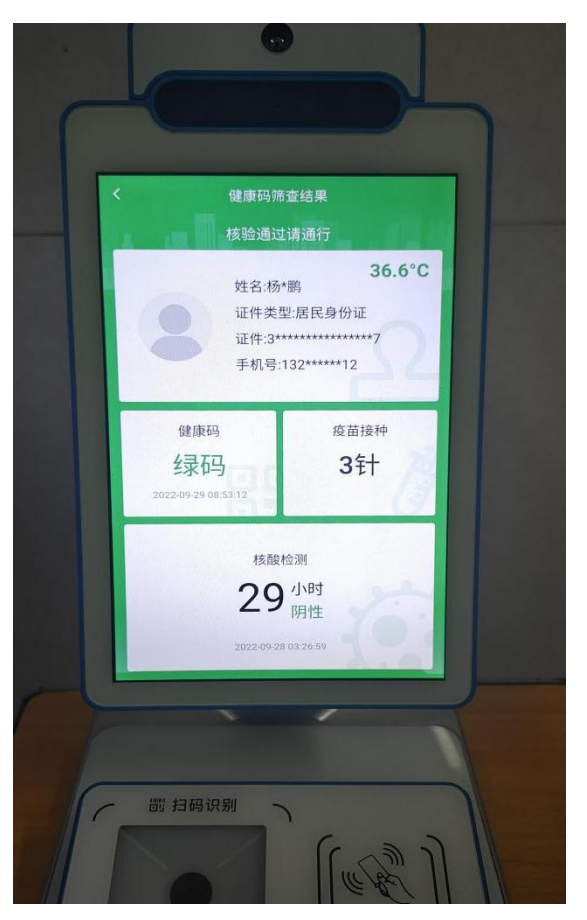

4.未备案学生或请假审批通过的学生,显示为红色页面,语音播报【未经授权,禁止通行】,即学生不可以正常通行。请务必在备案或请假时间范围内出入校。

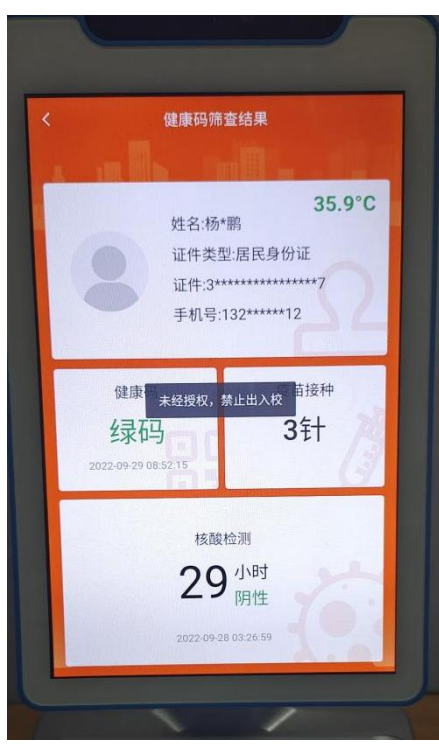

5.建议学生随身携带身份证,当人脸识别失败时,可通过"刷身份证+刷脸"的方式进行实 名认证核验身份。

注: 仅限身份证,不支持校园卡。使用他人 的证件也会导致认证失败。

> 山东女子学院 易班学生工作站